# 容量市場システムマニュアル

# **#B50** 容量停止計画 登録漏れ確認

目次

- 1章 容量停止計画登録漏れ確認審査について
- (1) 容量停止計画登録漏れ確認審査のシステム操作 1
- 2章 容量停止計画登録漏れ確認審査の照会

| (1)照会手順 | 2 |
|---------|---|
| 変更履歴    | 9 |

審查

電力広域的運営推進機関

# 1章 容量停止計画登録漏れ確認審査について

# (1)容量停止計画登録漏れ確認審査のシステム操作

容量停止計画登録漏れ確認審査のシステム操作は、以下のとおりです。

実施する操作に該当するページを参照してください。

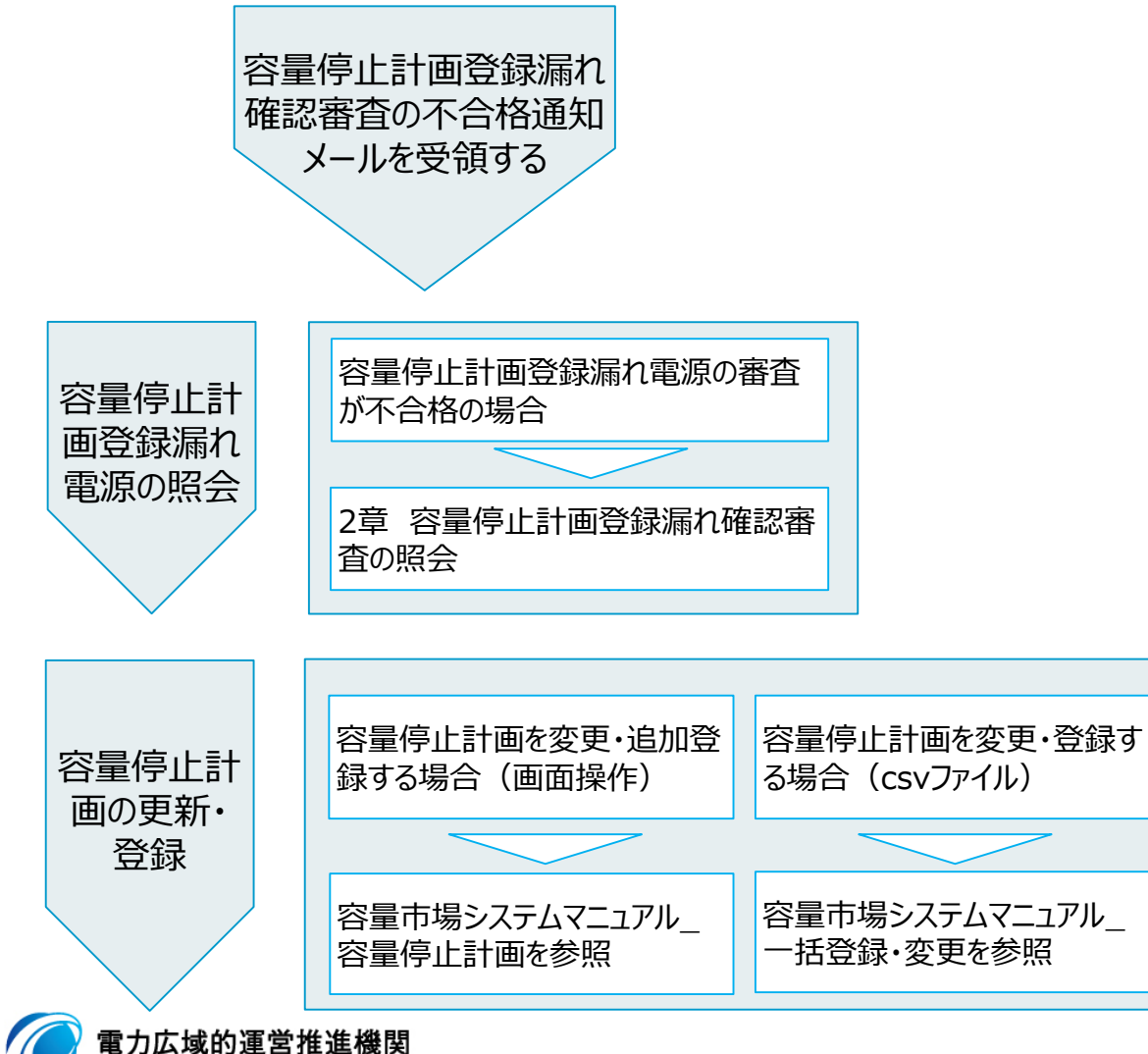

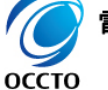

Organization for Cross-regional Coordination of Transmission Operators, JAPAN

# (1)照会手順

① 画面左上部のメニューから、[容量停止計画登録漏れ確認審査一覧画面]をクリックしてください。

| 🗙   容量市場システム           | ログイン日時:2024/04/01 12:00<br>ユーザ名:電気管理事業部0401管理 | グアウト |
|------------------------|-----------------------------------------------|------|
| リクワイアメント・アセスメント 🔨      |                                               |      |
| -アセスメント管理(共通)          |                                               |      |
| -容量停止計画(安定・変動単独)       |                                               |      |
| 容量停止計画登録漏れ確認審査一覧画面     |                                               |      |
| -容量停止計画(変動アグリ)         |                                               | 検索   |
| -供給指示                  |                                               |      |
| -発動指令                  |                                               |      |
| -需給ひっ迫のおそれ管理           |                                               |      |
| ペナルティ                  | [容量停止計画登録漏れ確認審査一覧画面]をクリック                     |      |
| 容量確保契約金額対応 🗸 🗸 🗸       |                                               |      |
| 容量機出金対応・容量確保契約金額対応共通 🗸 |                                               |      |
| その他共通 インジャング           |                                               |      |

Copyright OCCTO. All Rights Reserved.

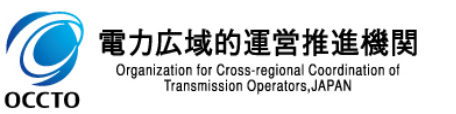

## (1)照会手順

② 容量停止計画登録漏れ確認審査一覧画面が表示されます。検索条件を入力した後、[検索]をクリックしてください。

#### 🚍 📗 容量市場システム

ログイン日時:2024/04/01 12:00 ユーザ名:電気管理事業部0401管理 ログア

#### 容量停止計画登録漏れ確認審査一覧画面

<u>TOP</u> > リクワイアメント・アセスメント > 容量停止計画登録漏れ確認審査一覧画面

| 審査対象計画年月* | 2024/04                        | 事業者コード                                   | 0401 事業者名            |                |
|-----------|--------------------------------|------------------------------------------|----------------------|----------------|
| 電源等識別番号   | 半角英数字10桁                       | 電源等の名称                                   | 50文字以内         電源等の目 | 区分 🔹           |
| エリア       | <b>~</b>                       | 審査結果                                     | <b>~</b>             |                |
| 最新回次切替    | ☑ 最新回次のみ表示                     | 計画提出有無                                   | □ 容量停止計画の提出がある行のみ表示  |                |
|           |                                |                                          |                      | 検索             |
|           |                                |                                          |                      |                |
|           | 計画<br>計画<br>た<br>場合<br>以上<br>批 | 是出有無にチェックを入<br>、容量停止計画を14<br>是出している行のみ表: | れ<br>牛<br>示          | を入力後、[検索]をクリック |

Copyright OCCTO. All Rights Reserved.

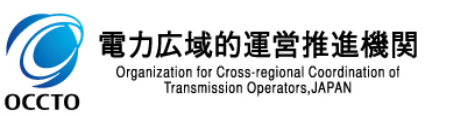

### (1) 照会手順

③ 検索条件を入力し検索すると、容量停止計画登録漏れ確認審査一覧の検索結果が表示されます。

### , ═━\_ │ 容量市場システム

ログイン日時:2024/04/01 12:00 ユーザ名:電気管理事業部0401管理

#### 容量停止計画登録漏れ確認審査一覧画面

<u>TOP</u> > リクワイアメント・アセスメント > 容量停止計画登録漏れ確認審査一覧画面

| 審査対論      | 象計画年月*  | 2024/04    |               |           | 事業者コード            | 0401          |                 | i i i         | 事業者名         |                  |               |               |
|-----------|---------|------------|---------------|-----------|-------------------|---------------|-----------------|---------------|--------------|------------------|---------------|---------------|
| 電源等調      | 識別番号    | 半角英数字10桁   |               |           | 電源等の名称            | 50文字以内        | ]               | 3             | 電源等の区分       |                  | ~             |               |
| エリア       |         | ~          |               |           | 審査結果              | ~             |                 |               |              |                  |               |               |
| 最新回る      | 欠切替     | ✔ 最新回次のみ表示 | Ā             |           | 計画提出有無            | □ 容量停         | 止計画の提出がある往      | うのみ表示         |              |                  |               |               |
|           |         |            |               |           |                   |               |                 |               |              |                  |               | 検索            |
| 容量        | 停止計画登録漏 | れ確認審査一覧    |               |           |                   |               |                 |               |              |                  |               |               |
| 選択        |         |            |               |           |                   | 広域機関登録電源<br>- | 計青報             |               |              |                  |               |               |
| •         | 実需給年度   | 審査対象計画年月   | <u>事業者コード</u> | 事業者名      | <u>電源等識別番号</u> ✿  | 電源等の名称        | <u>電源等の区分</u> ♥ | <u>差替ID</u> + | <u>エリア</u> ‡ | <u>承認日時</u> ♥    | <u>承認回次</u> 章 | <u>審査結果</u> € |
|           | 2024    | 2024/04    | 0401          | バターン040-1 | <u>2024318101</u> | バターン181-01    | 変動電源(アグリ・       | •  -          | 北海道          | 2024/04/01 12:00 | 1             | 不合格           |
| ▲<br>1-1件 | (全1件)   |            | X             | <b>X</b>  | <<唇               | 最初へ <前へ 1 /1  | 次へ> 最後へ>>       |               |              |                  |               |               |
|           |         |            |               |           |                   |               |                 |               |              |                  |               | 一覧出力          |
|           |         |            |               |           |                   |               |                 |               |              |                  | /             | /             |
|           |         |            | 検索結           | 課が表示され    | เอ                |               | 広域機関            | が承認した         | と日時          | 広域機関             | が審査した         | に結果           |

Convelant OPPTO ALL Diante Decominal

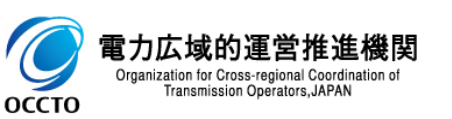

### (1)照会手順

④ 一覧出力ボタンをクリックすると、容量停止計画登録漏れ確認審査一覧の表示内容がCSVでダウンロードされます。

#### 容量市場システム ユーザ名:電気管理事業部0401管理 容量停止計画登録漏れ確認審査一覧画面 IOP > リクワイアメント・アセスメント > 容量停止計画登録漏れ確認審査一覧画面 審査対象計画年月\* 2024/04 事業者コード 0401 事業者名 半角英数字10桁 50文字以内 電源等識別番号 電源等の名称 電源等の区分 $\sim$ 審査結果 エリア ~ $\mathbf{v}$ 最新回次切替 ✔ 最新回次のみ表示 計画提出有無 □ 容量停止計画の提出がある行のみ表示 容量停止計画登録漏れ確認審査一覧 広域機関登録電源情報 選択 実需給年度 審査対象計画年月 <u>事業者コード</u> � 事業者名 <u>電源等識別番号</u>♥ 電源等の名称 <u>電源等の区分</u>彙 <u>差替ID</u>+ <u>エリア</u>� 承認日時≑ <u>承認回次</u>= <u>審査結果</u> 🕻 2024 2024/04 0401 バターン040-1 2024318101 バターン181-01 変動電源(アグリ… -北海道 2024/04/01 12:00 1 不合格 4 - b-1-1件(全1件) <<最初へ <前へ 1 /1 次へ> 最後へ>> -覧出力 [一覧出力]をクリック CSVが出力される (圖) 一覧出力\_容量停止....csv へ すべて表示 ×

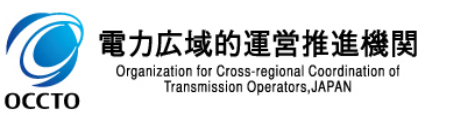

5

### (1)照会手順

⑤ [電源等識別番号]をクリックします。

#### \_=\_\_ │ 容量市場システム

ログイン日時:2024/04/01 12:00 ユーザ名:電気管理事業部0401管理

#### 容量停止計画登録漏れ確認審査一覧画面

TOP > リクワイアメント・アセスメント > 容量停止計画登録漏れ確認審査一覧画面

| 審査対論                       | 象計画年月*                            | 2024/04                                |                         |                   | 事業者コード                               | 0401                                         |                                                                      | 事                  | 業者名                 |                                   |                    |                           |
|----------------------------|-----------------------------------|----------------------------------------|-------------------------|-------------------|--------------------------------------|----------------------------------------------|----------------------------------------------------------------------|--------------------|---------------------|-----------------------------------|--------------------|---------------------------|
| 電源等調                       | 識別番号                              | 半角英数字10桁                               |                         |                   | 電源等の名称                               | 50文字以降                                       | 50文字以内                                                               |                    |                     |                                   | ~                  |                           |
| エリア                        |                                   | <b>~</b>                               |                         |                   | 審査結果                                 | ~                                            |                                                                      |                    |                     |                                   |                    |                           |
| 最新回知                       | 欠切替                               | ✔ 最新回次のみ表え                             | ₹                       |                   | 計画提出有無                               | □ 容量停                                        | 5止計画の提出がある行(                                                         | のみ表示               |                     |                                   |                    |                           |
|                            |                                   |                                        |                         |                   |                                      |                                              |                                                                      |                    |                     |                                   |                    | 検索                        |
|                            |                                   |                                        |                         |                   |                                      |                                              |                                                                      |                    |                     |                                   |                    |                           |
| 容量                         | 停止計画登録漏                           | 륆れ確認審査一覧                               |                         |                   |                                      |                                              |                                                                      |                    |                     |                                   |                    |                           |
| │ 容量<br>選択                 | 停止計画登録漏                           | <b>まれ確認審査一覧</b>                        |                         |                   | _                                    | 広域機関登録電浴                                     | 原情報                                                                  |                    |                     |                                   |                    |                           |
| │ 容量<br>選択<br>■            | 停止計画登録漏<br>                       | <b>品れ確認審査一覧</b><br>審査対象計画年月            | <u>事業者コード</u> ♪         | 事業者名              | <u>電源等識別番号</u> ◆                     | 広域機関登録電浴<br>電源等の名称                           | 原情報<br><u>電源等の区分</u> �                                               | <u>差替ID</u> ◆      | <u>±IJ7</u> ¢       | <u>承認日時</u> €                     |                    | <u>審査結果</u> ◆             |
| │ 容量<br>選択<br>□            | 停止計画登録漏<br>実需給年度<br>2024          | <b>สれ確認審査一覧</b><br>審査対象計画年月<br>2024/04 | <u>事業者コード</u> ◆<br>0401 | 事業者名<br>バターン040-1 | 電源等識別番号 <b>↓</b><br>2024318101       | 広域機関登録電<br>、<br>電源等の名称<br>パターン181-01         | 原情報<br><u>電源等の区分</u> ↓<br>変動電源(アグリ…                                  | <u>差替ID</u> 争      | <u>エリア</u> ◆<br>北海道 | <u>承認日時</u> ◆<br>2024/04/01 12:00 | <u>承認回次</u> ✦<br>1 | <u>審査結果</u> ✿<br>不合格      |
| 容量<br>選択<br>□<br>          | 停止計画登録漏<br>実需給年度<br>2024          | <b>品れ確認審査一覧</b><br>審査対象計画年月<br>2024/04 | <u>事業者コード</u><br>0401   | 事業者名<br>パターン040-1 | <u>電源等識別番号</u> 拿<br>2024318101       | 広域機関登録電<br>電源等の名称<br>パターン181-01              | 原情報<br><u>電源等の区分</u> ✿<br>変動電源(アグリ…                                  | <u>差替ID</u> ◆      | <u>エリア</u> ✿<br>北海道 | <u>承認日時</u> ◆<br>2024/04/01 12:00 | <u>承認回次</u> ♣<br>1 | <u>審査結果</u> 韋<br>不合格<br>♪ |
| 容量<br>選択<br>□<br>■<br>1-1件 | 停止計画登録漏<br>実需給年度<br>2024<br>(全1件) | <b>品れ確認審査一覧</b><br>審査対象計画年月<br>2024/04 | <u>事業者コード</u> ¢<br>0401 | 事業者名<br>バターン040-1 | 電 <u>源等識別番号</u><br>2024318101<br><<# | 広域機関登録電X<br>電源等の名称<br>バターン181-01<br>初へ <前へ 1 | 原情報<br><u>電源等の区分</u><br>変動電源(アグリ…<br>→ <sub>次へ&gt; 長後へ&gt;&gt;</sub> | <u>差替ID</u> ◆<br>- | <u>エリア</u> ◆<br>北海道 | <u>承認日時</u> ◆<br>2024/04/01 12:00 | <u>承認回次</u> ◆<br>1 | <u>審査結果</u> ♣<br>不合格<br>♪ |

Copyright OCCTO. All Rights Reserved.

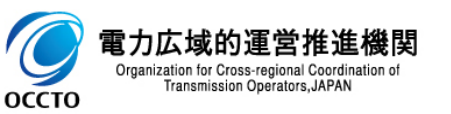

## (1) 照会手順

⑥ 容量停止計画登録漏れ確認審査詳細画面が表示されます。 発電計画値が終日"0"の場合は発電計画値の行に「〇」で表記されます。 また「〇」の日数が、規定以上の場合はオレンジ色で表記されます。 容量停止計画の提出漏れがあり、容量停止計画を登録・変更する場合は「容量市場システムマニュアル」一括登録・変更」を参照してください。

### \_\_\_\_ 容量市場システム

#### 容量停止計画登録漏れ確認審査詳細画面

<u>IOP</u> > リクワイアメント・アセスメント > 容量停止計画登録漏れ確認審査一覧画面 > 容量停止計画登録漏れ確認審査詳細画面

| 審査情報                                                                                                    |                                                                                                    |                |                         |                      |                 |                 |                  |          |                |               |                |                       |                   |     |         |    |         |    |           |
|----------------------------------------------------------------------------------------------------|----------------------------------------------------------------------------------------------------|----------------|-------------------------|----------------------|-----------------|-----------------|------------------|----------|----------------|---------------|----------------|-----------------------|-------------------|-----|---------|----|---------|----|-----------|
| 実需給年度                                                                                                    | 2024                                                                                                    |                |                         | 審査対象計画年月             |                 | 2024/04         |                  |          | 承認回            | ]次            |                | 1                     |                   |     |         |    |         |    |           |
| 審査結果                                                                                                    | 不合格                                                                                                    |                |                         | 承認日時                 |                 |                 | 2024/04/01 12:00 |          |                |               |                |                       |                   |     |         |    |         |    |           |
| 電源情報                                                                                                    |                                                                                                    |                |                         |                      |                 |                 |                  |          |                |               |                |                       |                   |     |         |    |         |    |           |
| 電源等識別番号                                                                                                    | 2024318101                                                                                                    |                |                         | 電源等の                 | の名称             |                 | バターン             | 181-01   |                |               |                | 差替![                  | )                 |     | -       |    |         |    |           |
| 電源等の区分                                                                                                    | 変動電源(アグリゲー                                                                                                    | - F)           |                         | エリア                  |                 |                 | 北海道              |          |                |               |                |                       |                   |     |         |    |         |    |           |
| 事業者コード                                                                                                    | 0401                                                                                                    |                |                         | 事業者                  | 名               |                 | バターン             | 040-1    |                |               |                |                       |                   |     |         |    |         |    |           |
| 計画情報                                                                                                    |                                                                                                    |                |                         |                      |                 |                 |                  |          |                |               |                |                       |                   |     |         |    |         |    |           |
| 計画提出有無                                                                                                    | 有                                                                                                    |                |                         | 提出依頼                 | 領日時             |                 | 2024/04/         | 01 12:00 |                |               |                |                       |                   |     |         |    |         |    |           |
| 容量停止計画登録漏れ                                                                                                    | 1.確認審査詳細                                                                                                    |                |                         |                      |                 |                 |                  |          |                | 期間            | が超近            | 過してし                  | いる発               | 電計画 | 画(よ     |    |         |    |           |
| <ul> <li>※発電計画値が終日<sup>701</sup></li> </ul>                                                                                                    | ″の場合「〇」で表記。                                                                                                    | また「〇」の[        | 日数が規定は                  | 以上の場合                | きオレンジ           | 色で表記            | 2.               |          | į              | "巴で"          |                | <b>5虫祠</b> 7<br>日付    | 支示し               |     |         |    |         |    |           |
| ※発電計画値が終日"0°<br>計画<br>1<br>1                                                                                                    | <ul><li>"の場合「〇」で表記。</li><li>2 3 4</li></ul>                                                                             | また「〇」の[        | 日数が規定は<br>6 7           | 以上の場合<br>8           | きオレンジ<br>9      | 色で表記<br>  10    | 11               | 12       | 13             | 田を            |                | 5田司石<br>日付<br>┃16     | <u>大</u> 示し<br>17 | 18  | 19      | 20 | 21      | 22 | 23        |
| <ul> <li>※発電計画値が終日"01</li> <li>計画</li> <li>発電計画値</li> <li>〇</li> <li>〇</li> <li>○</li> <li>○<td><ul> <li> <sup>7</sup>の場合「〇」で表記。             <sup>2</sup> <sup>3</sup> <sup>4</sup> <sup>0</sup> <sup>0</sup></li></ul></td><td>また「O」の[<br/>5 0</td><td>日数が規定以<br/>6 7<br/>〇<br/>-</td><td>以上の場合<br/>8<br/>0<br/>-</td><td>}オレンジ<br/>9<br/>0</td><td>色で表記<br/>10<br/>-</td><td>2.<br/>11<br/>O</td><td>12<br/>O</td><td>13 <sup></sup></td><td>日で<br/>14<br/>0</td><td>変えし<br/>15<br/>0</td><td>5虫詞子<br/>日付<br/>16<br/>○</td><td></td><td></td><td>19<br/>0</td><td>20</td><td>21<br/>0</td><td>22</td><td>23<br/>O O</td></li></ul> | <ul> <li> <sup>7</sup>の場合「〇」で表記。             <sup>2</sup> <sup>3</sup> <sup>4</sup> <sup>0</sup> <sup>0</sup></li></ul> | また「O」の[<br>5 0 | 日数が規定以<br>6 7<br>〇<br>- | 以上の場合<br>8<br>0<br>- | }オレンジ<br>9<br>0 | 色で表記<br>10<br>- | 2.<br>11<br>O    | 12<br>O  | 13 <sup></sup> | 日で<br>14<br>0 | 変えし<br>15<br>0 | 5虫詞子<br>日付<br>16<br>○ |                   |     | 19<br>0 | 20 | 21<br>0 | 22 | 23<br>O O |

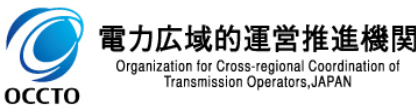

ログイン日時:2024/04/01 12:00

ユーザ名:電気管理事業部0401管理

### (1)照会手順

#### ⑦ コメントの記入は他画面と同様の操作のため、割愛します。 操作方法は容量市場システムマニュアル\_アセスメント算定諸元の2章(2)を参照

#### ━━ | 容量市場システム

#### 容量停止計画登録漏れ確認審査詳細画面

<u>IOP</u> > リクワイアメント・アセスメント > 容量停止計画登録漏れ確認審査一覧画面 > 容量停止計画登録漏れ確認審査詳細画面

| 審査情報    |              |          |                  |      |   |
|---------|--------------|----------|------------------|------|---|
| 実需給年度   | 2024         | 審査対象計画年月 | 2024/04          | 承認回次 | 1 |
| 審査結果    | 不合格          | 承認日時     | 2024/04/01 12:00 |      |   |
| 電源情報    |              |          |                  |      |   |
| 電源等識別番号 | 2024318101   | 電源等の名称   | パターン181-01       | 差替ID | - |
| 電源等の区分  | 変動電源(アグリゲート) | エリア      | 北海道              |      |   |
| 事業者コード  | 0401         | 事業者名     | パターン040-1        |      |   |
| 計画情報    |              |          |                  |      |   |
| 計画提出有無  | 有            | 提出依頼日時   | 2024/04/01 12:00 |      |   |

#### 容量停止計画登録漏れ確認審査詳細

※発電計画値が終日"0″の場合「〇」で表記。また「〇」の日数が規定以上の場合オレンジ色で表記。

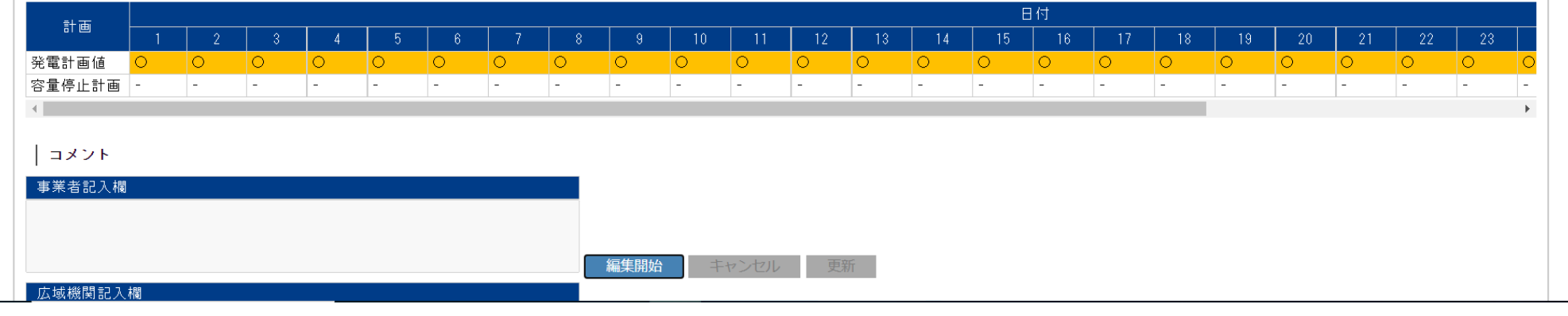

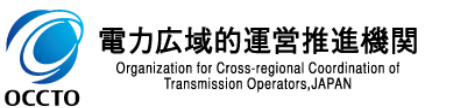

ログイン日時:2024/04/01 12:00 ユーザ名:電気管理事業部0401管理

# 変更履歴

| 版数  | 改版日       | 改版内容 | 備考 |
|-----|-----------|------|----|
| 第1版 | 2024/3/21 | 新規作成 |    |
|     |           |      |    |
|     |           |      |    |
|     |           |      |    |
|     |           |      |    |
|     |           |      |    |
|     |           |      |    |
|     |           |      |    |
|     |           |      |    |
|     |           |      |    |
|     |           |      |    |
|     |           |      |    |
|     |           |      |    |
|     |           |      |    |
|     |           |      |    |

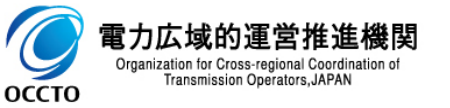